- I. Excel 2013 について
   ●Excel 2013 はOffice 2013 に含まれるソフトで、2013年2月7日に発売開始された。
   ●Windows 8/8.1 パソコンには標準ソフトとして、プリインストールされている場合が多い。
- Ⅱ. Excel 2013 の新機能
   ●「スタート画面」が追加された。
   ●「フラッシュフィル」、「おすすめグラフ」、「おすすめピボットテーブル」、
   「クイック分析レンズ」等がある。
  - 1. スタート画面

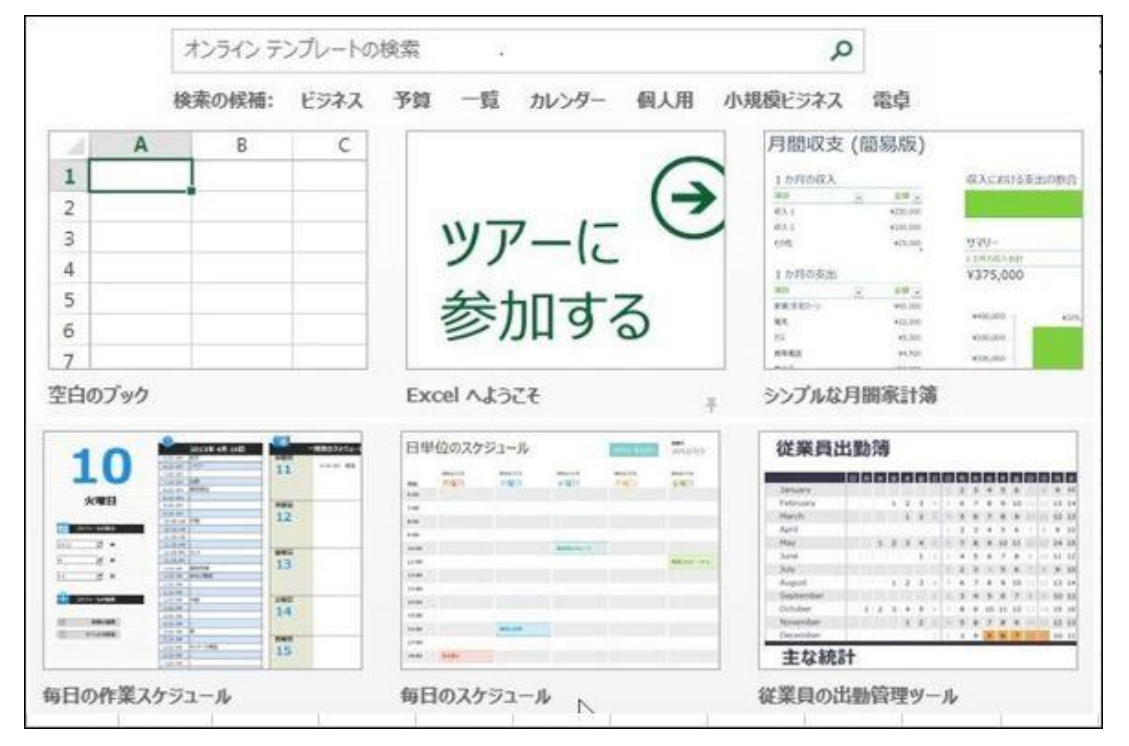

●「Excel 2013」を起動すると「スタート画面」が表示される。

- ●「スタート画面」に表示されている業務を選択すれば、新しい表が簡単に作れる。 ●新規ブックを作成する場合は、「空白のブック」を選択する。
- 2. フラッシュフィル

|                    | <mark>5</mark> - ∂ - ∓                                                                                          |           |              |                            | 名簿.xlsx -                             | - Excel                        |
|--------------------|----------------------------------------------------------------------------------------------------|-----------|--------------|----------------------------|---------------------------------------|--------------------------------|
| ファイル               | ホーム 挿入                                                                                                    | ページ レイアウト | 数式           | データ                        | 校閲表示                                  | アドイン                           |
| ● 小部データの<br>取り込み ▼ | <ul> <li>              日 プロパティ             すべて             更新、             見             リンクの編      </li> </ul> |           | 7<br>7111/9- | で、 クリア<br>た。 再適用<br>・ 詳細設な | E E E E E E E E E E E E E E E E E E E | フラッシュ フィル<br>重複の削除<br>データの入力規則 |
|                    | 接続                                                                                                    | 並べ        | 、替えとフィノ      | レター                        |                                       | データッ-                          |

- ●「フラッシュフィル」は「データ」タブの中にある。(オートフィル機能の進化したもの)
   ●名簿の1行目に「姓」又は「名」を入力し、「フラッシュフィル」ボタンを押すと2~5行目は 自動的に分離される。
- ●上記とは逆に、「姓」と「名」を「氏名」に結合することもできる。

| 氏  | 名  | 姓  | 名  |  |
|----|----|----|----|--|
| 伊藤 | 裕子 | 伊藤 | 裕子 |  |
| 榎本 | 徹  |    |    |  |
| 太田 | 雄一 |    |    |  |
| 高橋 | 直子 |    |    |  |
| 中村 | 正和 |    |    |  |

|   | 氏  | 名  | 姓  | 名  |
|---|----|----|----|----|
|   | 伊藤 | 裕子 | 伊藤 | 裕子 |
| - | 榎本 | 徹  | 榎本 | 徹  |
|   | 太田 | 雄一 | 太田 | 雄一 |
|   | 高橋 | 直子 | 高橋 | 直子 |
|   | 中村 | 正和 | 中村 | 正和 |

## 3. おすすめグラフ

| x            | 5.0                       | · · = |                                      |                   |       | Book1                                    |
|--------------|---------------------------|-------|--------------------------------------|-------------------|-------|------------------------------------------|
| ファイノ         | レホーム                      | 挿入    | ページ レイアウト                            | 数式 データ            | 校閲 表示 | ミ アドイン                                   |
| ピボット<br>テーブ) | おすすめ<br>・ビボットテーブル<br>テーブル | テーブル  | ■<br>■<br>像<br>オンライン<br>画像<br>●<br>図 | Coffice 用<br>アプリナ |       | 会・<br>レポットグラフ バ<br>・<br>・<br>・<br>、<br>、 |
| G3           |                           | ×     | おすすめ                                 |                   |       |                                          |

●「おすすめグラフ」は「挿入」タブの中にある。 ●「おすすめグラフ」の例:下記データを選択(B81:J82)し、「おすすめグラフ」ボタンを押す。

★T市の平均気温

|      | 1月  | 2月  | 3月  | 4月   | 5月   | 6月   | 7月   | 8月   |
|------|-----|-----|-----|------|------|------|------|------|
| 平均気温 | 2.8 | 4.3 | 8.1 | 13.8 | 18.3 | 21.9 | 25.5 | 26.6 |

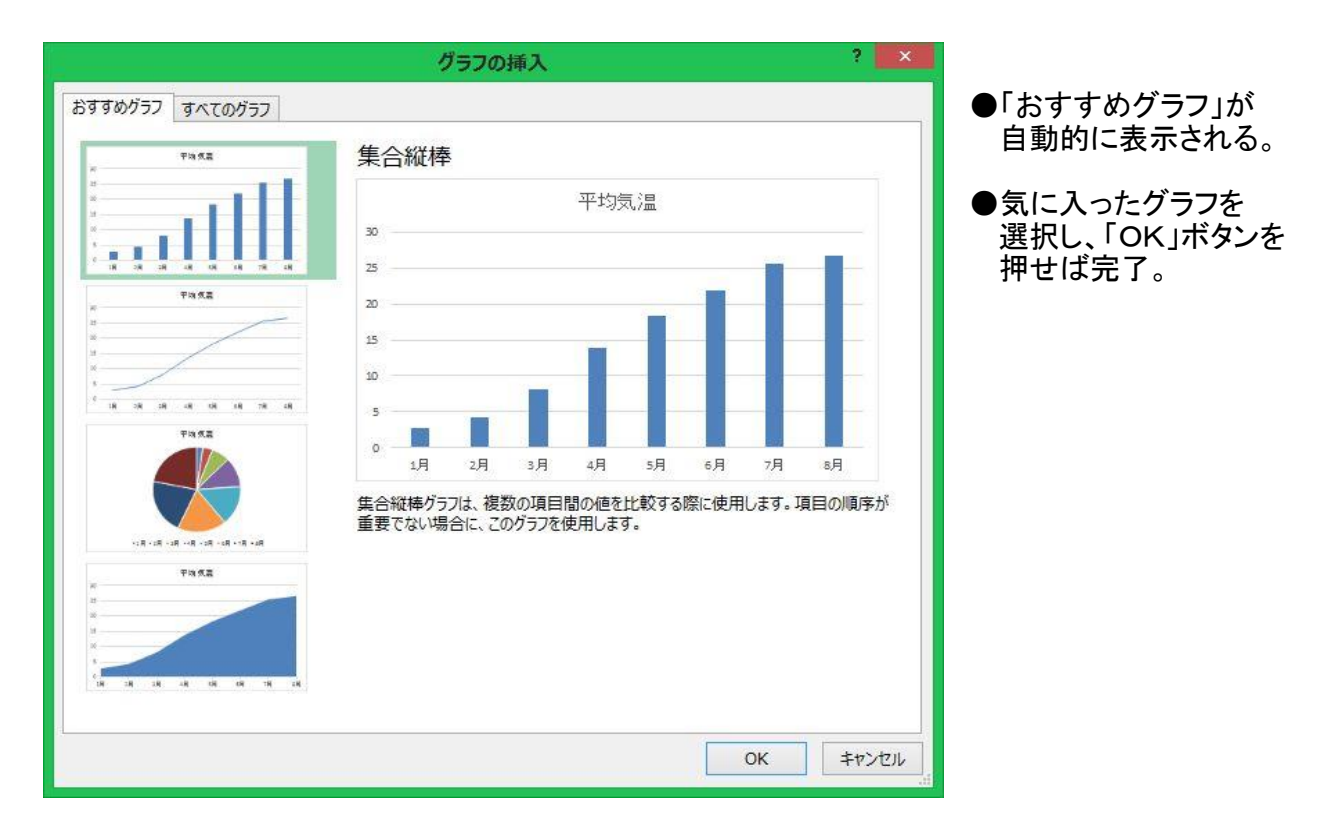

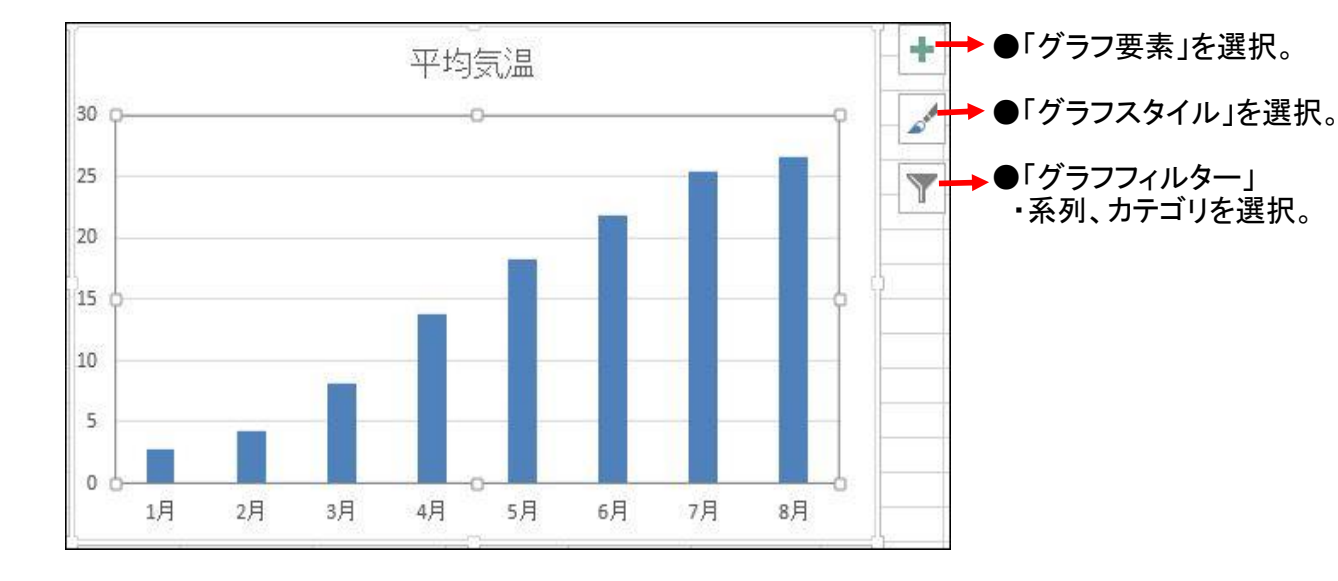

●棒グラフの例

2 / 3 ページ

4. おすすめピボットテーブル

| x            | 5.0                       | ~ = |                                     |                  |                    |                               | Boo               | k1 |
|--------------|---------------------------|-----|-------------------------------------|------------------|--------------------|-------------------------------|-------------------|----|
| ファイル         | ホーム                       | 挿入  | ページ レイアウト 娄                         | 数式 データ           | 校閲                 | 表示                            | アドイン              |    |
| ピボット<br>テーブ) | おすすめ<br>・ビボットテーブル<br>テーブル |     | ■像 オンライン<br>画像 オンライン<br>画像 ▲+*<br>図 | のffice 用<br>アプリマ | おすすめ<br>がうフ<br>グラフ | ■ • 索<br>▲ • în<br>应 •<br>グラフ | ・<br>ビボットグラフ<br>・ | л  |
| G3           |                           | ×   | おすすめ                                |                  |                    |                               |                   |    |

●「おすすめピボットテーブル」は「挿入」タブの中にある。

## ★売上データ

| 日付 | 得意先 | 商品名 | 金額  |
|----|-----|-----|-----|
| 1月 | A社  | AA  | 100 |
| 1月 | B社  | BB  | 150 |
| 1月 | C社  | CC  | 200 |
| 1月 | D社  | DD  | 300 |
| 1月 | A社  | BB  | 400 |
| 1月 | B社  | CC  | 500 |
| 1月 | C社  | DD  | 250 |
| 2月 | D社  | BB  | 350 |
| 2月 | A社  | AA  | 450 |
| 2月 | B社  | BB  | 500 |
| 2月 | C社  | CC  | 600 |

| 得意先 (集計テ                           | 元: 合計 / 金額)                                  | 得意先 (集計) | 元: <mark>合計 / 金額</mark> ) |  |
|------------------------------------|----------------------------------------------|----------|---------------------------|--|
| 行ラベル 💌                             | 合計 / 金額                                      | 行ラベル・    | 合計 / 余額                   |  |
| Ałt                                | 950                                          | AZ+      | 950                       |  |
| 日社                                 | 1150                                         |          | 1150                      |  |
| C?t                                | 1050                                         | BI       | 1150                      |  |
| D <sup>*</sup> t                   | 650                                          | こ 行      | 1050                      |  |
| 総計                                 | 3800                                         | Dłt      | 650                       |  |
| 行ラベル<br>AA<br>BB<br>CC<br>DD<br>FF | 合計 / 金額<br>550<br>1050<br>1300<br>550<br>350 |          |                           |  |
| \$45 ml                            | 3800                                         |          |                           |  |

●「売上データ」の1つのセルをクリックし、「おすすめピボットテーブル」ボタンを押す。 ●「おすすめピボットテーブル」が表示される。好みのテーブルを選択し、「OK」ボタンを押せば 「おすすめピボットテーブル」が別シートに作成される。

## <u>★出力例1</u>

BB CC

C社

CC

DD

BB

DD

総計

D社

| 行ラベル | 合計/金額 |
|------|-------|
| A社   | 950   |
| B社   | 1150  |
| C社   | 1050  |
| D社   | 650   |
| 総計   | 3800  |

| ★出た  | ]例2   |
|------|-------|
| 行ラベル | 合計/金額 |
| AA   | 550   |
| BB   | 1400  |
| CC   | 1300  |
| DD   | 550   |
| 総計   | 3800  |

●「おすすめピボットテーブル」が表示され、「空白のピボットテーブル」を選択する。 行、列、計算項目を指定すると、より複雑な「ピボットテーブル」が作成できる。

総計

500

600

600

350

350

1900

950

550 400

1150

650

500

1050

800

250

650

350

300

3800

| 合計 / 金額 | 額   |     |
|---------|-----|-----|
| 行ラベル    | 1月  | 2月  |
| A社      | 500 | 450 |
| AA      | 100 | 450 |
| BB      | 400 |     |
| B社      | 650 | 500 |

150

500

450

200

250

300

300

1900

| at the test and a                     |                                                |    |
|---------------------------------------|------------------------------------------------|----|
| ノハートに近川9るノイー                          | ルトを選択していたい                                     | N. |
| ✓ 日付                                  |                                                |    |
| √ 得意先                                 |                                                |    |
| ✓ 商品名                                 |                                                |    |
| ✓ 金額                                  |                                                |    |
| その他のテーブル                              |                                                |    |
|                                       |                                                |    |
|                                       |                                                |    |
|                                       |                                                |    |
| 次のボックス間でフィール                          | ドをドラッグしてください:                                  |    |
| 次のボックス間でフィール                          | ドをドラッグしてください:                                  |    |
| 次のボックス間でフィール<br>▼ フィルター               | ドをドラッグしてください:<br>IIII 列                        |    |
| 次のボックス間でフィール<br>▼ フィルター               | ドをドラッグしてください:<br>III 列<br>日付                   |    |
| 次のボックス間でフィール<br>〒 フィルター               | ドをドラッグしてください:<br>III 列<br>日付                   |    |
| 次のポックス間でフィール<br>▼ フィルター<br>■ 行        | ドをドラッグしてください:<br>Ⅲ 列<br>日付<br>∑ 値              |    |
| 次のポックス間でフィール<br>▼ フィルター<br>■ 行<br>得意先 | ドをドラッグしてください:<br>Ⅲ 列<br>日付<br>∑ 値<br>▼ 合計 / 金額 | -  |

## ★出力例3